## Jak získat legální studentskou verzi ArchiCADu

- Přihlásit se na webovou stránku www.myarchicad.com
- V pravé části stránky kliknout na tlačítko "Register & Download" vedle nápisu "Student" (učitelé vedle nápisu "Teacher", správci sítě "School")

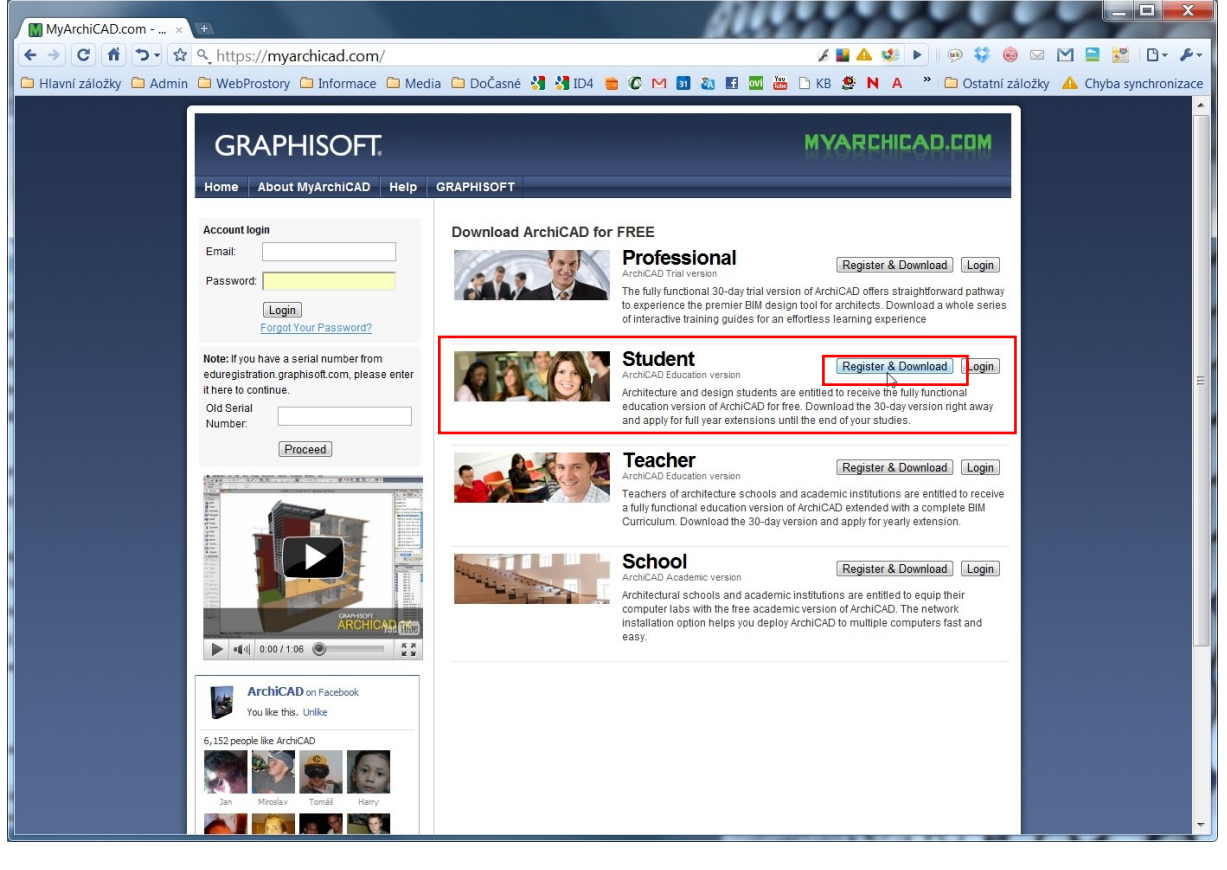

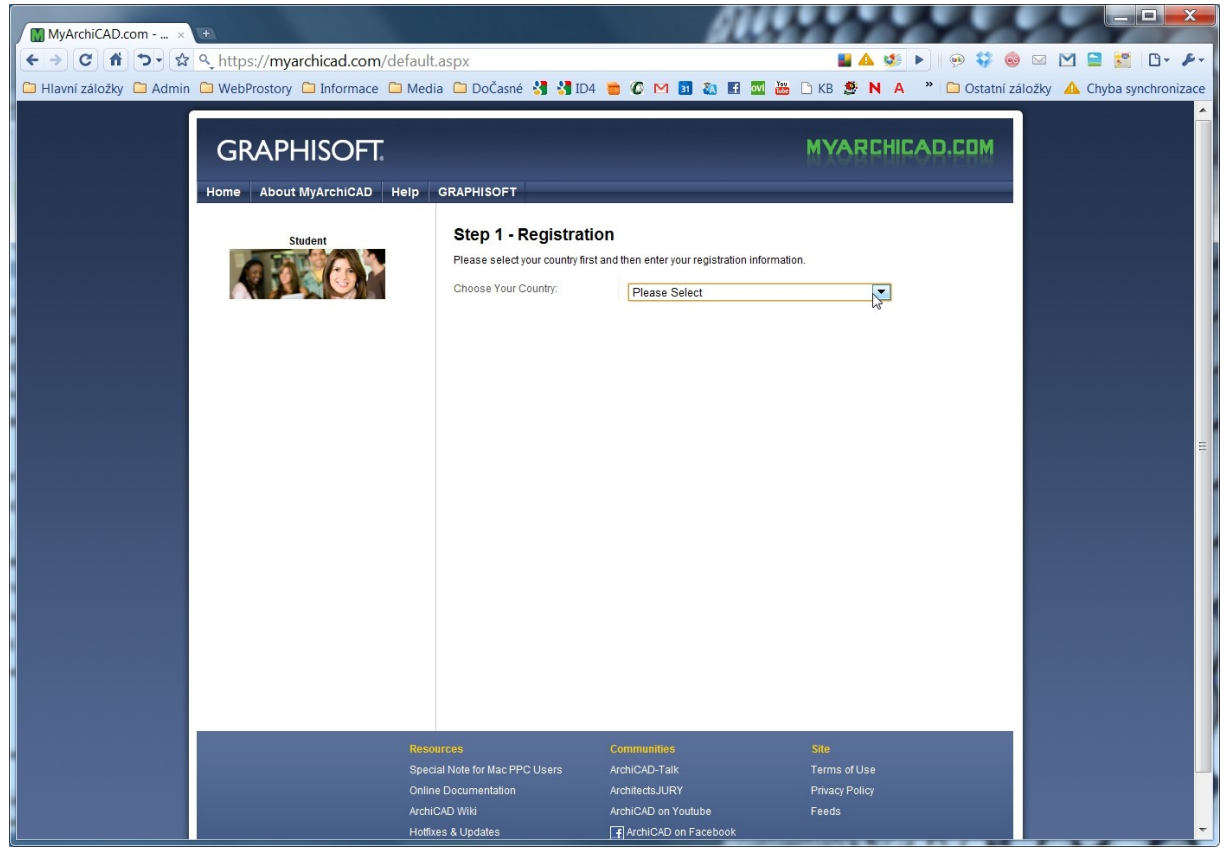

• Vyberte oblast, kde žijete, tedy "Czech Republic"

| MyArchiCAD.com ×         | (+)                              |                                                                                    | <i>a</i> e                                                                                                    | 11111                    |                              |
|--------------------------|----------------------------------|------------------------------------------------------------------------------------|----------------------------------------------------------------------------------------------------|--------------------------|------------------------------|
| ← → C 着 ひ・☆              | ۹ https://myarchicad.com/default | t.aspx                                                                             |                                                                                                    | 📲 🔺 🐲 🕨   🥺 🐳 🎕          | ) 🖂 🔛 🗮 📅 🕒 🗡                |
| 🗀 Hlavní záložky 🗀 Admin | 🗀 WebProstory 🗀 Informace 🗀 Med  | ia 🗀 DoČasné 猪 绪 ID4                                                               | 💼 🕼 🔝 🔝 🔝 😁                                                                                                    | 🗅 KB 👙 N A 👋 🗀 Ostatní z | áložky 🔺 Chyba synchronizace |
|                          | GRAPHISOFT                       | GRAPHISOFT                                                                         |                                                                                                    | MYARCHICAD.COM           |                              |
|                          | Student                          | Step 1 - Registratio<br>Please select your country first a<br>Choose Your Country: | n<br>and then enter your registration information<br>Czech Republic<br>Chad<br>Chan<br>Chile<br>China<br>Christmas Island<br>Cocos (Keeling) Islands<br>Colombia<br>Comoros<br>Comoros<br>Comoros<br>Congo, The Democratic Republic of<br>Costa Rica<br>Cota Islands<br>Cota Divoire<br>Croatia<br>Cuba<br>Cyrus<br>Creach Republic<br>Creach Republic<br>Creach Republic<br>Demmark | of the                   | μ                            |
|                          | Resc                             | ources                                                                             | Communities                                                                                                    | Site                     |                              |
|                          | Spec                             | tal Note for Mac PPC Users<br>te Documentation                                     | ArchitectsJURY                                                                                                    | Privacy Policy           |                              |
|                          | Archi                            | ICAD Wiki                                                                          | ArchiCAD on Youtube                                                                                                    | Feeds                    |                              |
|                          | Hotfi                            | xes & Updates                                                                      | ArchiCAD on Facebook                                                                                                    |                          | -                            |

 Vyplňte jméno, příjmení a e-mailovou adresu, na kterou vám bude zaslán ověřující e-mail a klikněte na tlačítko "Send"

| Image: MyArchiCAD.com                                                                                                    | lt.aspx<br>dia 🗀 DoČasné 猪 绪 ID4                                                                                                    | 🝵 🗘 M 🗊 🗞 🖬 🚥 🚟 I                                                                                                    | 📲 🗛 😻 🕨 🥬 🛟 🎯<br>🗅 KB 😫 N A 🍟 🗀 Ostatní z       | │ ☑ M 🖹 🚰 🗗 🗲<br>áložky 🔥 Chyba synchronizace |
|----------------------------------------------------------------------------------------------------|----------------------------------------------------------------------------------------------------|----------------------------------------------------------------------------------------------------|-------------------------------------------------|-----------------------------------------------|
| CRAPHISOFT.<br>Home About MyArchiCAD Help<br>Student<br>Student | GRAPHISOFT<br>Step 1 - Registratic<br>Please select your country first<br>Choose Your Country:<br>GRAPHISOFT Partner:<br>First Name.*<br>Contact:<br>You are now Downloading:<br>Email.*<br>Re-enter Email.* | In<br>and then enter your registration information<br>Czech Republic<br>Centrum pro podporu pocitacove graf<br>Jméno<br>Příjmení<br>I allow GRAPHISOFT, or its Local<br>at this email address with general ini<br>services. Note: this email address with<br>not be disclosed to any 3rd party.<br>ArchiCAD 13 Czech<br>vasemail@xyz.cz<br>vasemail@xyz.cz | MYARCHICAD.COM                                  |                                               |
| Res<br>Spe<br>Onli<br>Arch<br>Hott                                                                                                    | wources<br>waal Note for Mac PPC Users<br>ine Documentation<br>niCAD Wiki<br>fixes & Updates                                                                                                    | Communities<br>ArchiCAD-Talk<br>ArchitectsJURY<br>ArchiCAD on Youtube                                                                                                    | Site<br>Terms of Use<br>Privacy Policy<br>Feeds |                                               |

| MyArchiCAD.com X                                         | to Navatta                                                                                                    | and the second                                                                                                 |                             |                       |
|----------------------------------------------------------|----------------------------------------------------------------------------------------------------|----------------------------------------------------------------------------------------------------|-----------------------------|-----------------------|
| ← → C ff つ √ ☆ ९ https://myarchicad.com/default          | .aspx                                                                                                    |                                                                                                    | 💵 🛕 😻 🕨 🛛 🥺 🚳 🖂 🛛           | M 🗎 🎬 🗅 🗡             |
| 🗅 Hlavní záložky 🗅 Admin 🗅 WebProstory 🗅 Informace 🗅 Med | ia 🗀 DoČasné 绪 绪 ID4 🍵                                                                                                    | 🕼 🖂 🗿 👪 🖬 🚾 🚟 🗋 КВ                                                                                             | 🔮 N A 🏾 🎽 🗀 Ostatní záložky | 🛕 Chyba synchronizace |
| GRAPHISOFT.<br>Home About MyArchiCAD Help<br>Sudert      | CRAPHISOFT  Step 2 - Verify your email address An email has just been sent to your specified email address. Please activate your account by following the instructions outlined in this email. If you don't ceake the email in a few minutes, please check your junk/spam mail folder or contact us at myarchicad@araphisoft.com Thank you, The MyArchiCAD team |                                                                                                    |                             |                       |
| Reso<br>Spec<br>Onlin<br>Arch<br>Hoth                    | urces Co<br>ial Note for Mac PPC Users Arc<br>e Documentation Arc<br>CAD Wilk Arc<br>e & Undates F                                                                                                    | immunilies Site<br>chiCAD-Talk Terms<br>chitedsJURY Privac<br>chiCAD on Youtube Feeds<br>lArchiCAD on Facebook | s of Use<br>y Policy<br>s   |                       |

 Na vámi uvedenou adresu přijde e-mail ověřující vaši adresu. Řiďte se pokyny tohoto emailu a potvrďte jej kliknutím na vložený odkaz.

Vážený(á) pane,

jste právě jeden krok od otevření vlastního účtu na MyArchiCAD.

Musíte pouze potvrdit platnost Vámi zadané emailové adresy. To prosím proveď te kliknutím na link uvedený níže nebo jeho překopírováním do okna Vašeho internetovského prohlížeče: https://myarchicad.com/verification.aspx?VerificationCode=46067f2e00100001c6f8e6bc22155200

Nefunguje to?

Pakliže se Vám nepodařilo potvrdit Vaši registraci kliknutím na link, jděte prosím na stránku: https://myarchicad.com/verification.aspx\_

Budete požádáni o verifikační kód. Zkopírujte kód prosím do příslušného políčka formuláře. verifikační kód: 45077f2e00000100c6f8e6bc22155200

Pakliže Vám stále nejde potvrdit Váš účet kontaktujte prosím přímo náš tým.

Děkujeme Vám za "vstup" do archicadovské komunity. Věříme, že Vás projektování s ArchiCADem a dalšími programy bude bavit.

Hodně úspěchů s ArchiCADem přeje,

MyArchiCAD tým

 Po ověření vaší e-mailové adresy vám bude u společnosti Graphisoft otevřen účet, ve kterém naleznete vše potřebné k instalaci svého vlastního ArchiCADu. Tedy licenční číslo a odkaz na stažení instalace. Instalace má cca 500 Mb.

| C # 5.          | 😒 🔍 https://myarchicad.com/PRO     | FILE/Default.aspx                                                                                          | 📓 🔺 🕩                                                | 🕨 🥺 💱 🥯 🖂          | M 🗎 🔮 🛛         |
|-----------------|------------------------------------|----------------------------------------------------------------------------------------------------|------------------------------------------------------|--------------------|-----------------|
| ní záložky 🗀 Ad | Imin 🗀 WebProstory 🗀 Informace 🗀 M | edia 🗀 DoČasné 猪 绪 ID4 🍵 🕼 🗠                                                                               | 1 🛐 🗞 🖪 🚾 🚟 🗅 KB 👙 N A                               | » 🗀 Ostatní záložk | y 🔺 Chyba synch |
|                 | GRAPHISOFT.                        |                                                                                                    | MYARCHI                                              | CAD.COM            |                 |
|                 | My Products My Account Cont        | act Help GRAPHISOFT                                                                                        | 5.00                                                 | Logout             |                 |
|                 | Student                            | Hello Dalibor<br>Welcome to your personal page on My                                                       | yArchiCAD.com!                                       |                    |                 |
|                 |                                    | ArchiCAD 13                                                                                                |                                                      |                    |                 |
|                 | My Products                        | ArchiCAD 13 Czech<br>Premier BIM solution for architects                                                   | User ID:<br>Serial number:<br>Expire date: 3/17/2011 | Download           | <b>►</b>        |
|                 | ArchiCAD 13                        | Add-ons for ArchiCAD 13                                                                                    |                                                      |                    |                 |
|                 | Other downloads                    | BIM Server/BIM Server Manager<br>Server Platform for Teamwork 2.0                                          |                                                      | Download           |                 |
|                 | ArchiCAD on Facebook               | Cadimage tools - Design suite<br>Add-ons to enrich the modeling                                            |                                                      | Download           |                 |
|                 | You like this. Unlike              | Cadimage tools - Documentation suit<br>Add-ons to extend documentation                                     | e                                                    |                    |                 |
|                 | 6,169 people like ArchiCAD         | Cadimage tools - Landscape suite<br>Add-ons to extend visualization                                        |                                                      | Download           |                 |
|                 | Harry Oliver Vena Dallas           | Cigraph Plug-ins<br>Add-ons to increase productivity                                                       |                                                      | Download           |                 |
|                 | Miroslav Hector Tomáš Bohumil      | EcoDesigner     Add-on for sustainable design                                                              |                                                      | Download           |                 |
|                 | Facebook social plugin             | Add-on for MEP systems                                                                                     |                                                      | Download           |                 |
|                 |                                    | OBJECTIVE<br>Add-on for custom object creation                                                             |                                                      | Download           |                 |
|                 |                                    | Other downloads                                                                                            |                                                      |                    |                 |
|                 |                                    | Artiantis Studio 3<br>High-end visualization tool<br>Go to download page for your 1-year<br>serial number. |                                                      | Download           |                 |
|                 |                                    | Artlantis Studio 3 (30-day demo)<br>High-end visualization tool                                            |                                                      | Download           |                 |
|                 |                                    | BIM Curriculum                                                                                             |                                                      |                    |                 |

Kromě ArchiCADu zde můžete získat další produkty rozšiřující vaše možnosti navrhování a projektování.

Pro opětovné přihlášení k účtu vždy vyplníte váš e-mail a heslo do levé horní části obrazovky.

| MvArchiCAD.com ×                                                                                                    |                                                                                                    |
|----------------------------------------------------------------------------------------------------|----------------------------------------------------------------------------------------------------|
| ← → C ft つ ☆ ۹_ https://myarchicad.com/                                                                                                 | / 🖬 🔺 😻 🕨 🖄 🖾 🕅 🗖 👹 🖸 🖓 🖉                                                                                                    |
| 🗅 Hlavní záložky 🦳 Admin 🗋 WebProstory 🗋 Informace 🗋 Med                                                                                | ia 🗀 DoČasné 🚼 🛃 ID4 🍵 🕼 M 🛐 🭇 🖪 🔤 🚟 🗅 KB 🌻 N A 🎽 🗀 Ostatní záložky 🔺 Chyba synchronizace                                                                                                    |
|                                                                                                    |                                                                                                    |
| According                                                                                                    |                                                                                                    |
| Email: Login<br>Forgot Your Password?                                                                                                   | Download ArchiCAD for FREE Professional ArchiCAD Trial Version The fully functional 30-day trial version of ArchiCAD offers straightforward pathway to experience the premier BIM design tool for architeds. Download a whole series of interactive training guides for an effortless learning experience                                                                                                    |
| Note: If you have a serial number from<br>eduregistration graphisoft.com, please enter<br>it here to continue.<br>Old Serial<br>Number: | Student         Register & Download         Login           ArchicAD Education version         ArchicAD for free. Download the 30-40-39 version right away and apply for full year extensions until the end of your studies.         E                                                                                                    |
|                                                                                                    | Control Control Contro Control Control Control Control Control Control Control Control Co |
|                                                                                                    | School     ArchicAD Academic version     Architectural schools and academic institutions are entitled to equip their     computer labs with the free academic version of ArchiCAD. The network     installation option helps you deploy ArchiCAD to multiple computers fast and     easy.                                                                                                    |
| ArchiCAD on Facebook<br>You like this. Unlike                                                                                           |                                                                                                    |
| 6,169 people like ArchiCAD                                                                                                    |                                                                                                    |
|                                                                                                    | · · · · · · · · · · · · · · · · · · ·                                                                                                    |